# Dispensasjon fra lov om motorferdsel i utmark (MF-1)

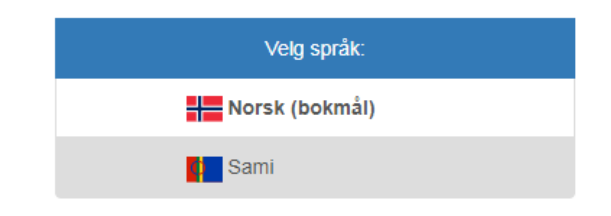

Før du avgir personopplysninger over internett, må du samtykke i en personvernerklæring. Du finner den her.

|               | - Samtykke                        |
|---------------|-----------------------------------|
|               | ,                                 |
| 0             | ) Jeg samtykker                   |
| ◯ Jeg samtyki | ker ikke (vinduet vil bli lukket) |
|               |                                   |
|               |                                   |
|               | Til skjemaet                      |

## Bilde ovenfor: Trykk «jeg samtykker» deretter trykk «til skjemaet»

| der du trenger hjelp ti<br>er svarene underveis i<br>is du velger å avbyte  |
|-----------------------------------------------------------------------------|
| der du trenger hjelp ti<br>er svarene underveis i<br>is du velger å avbryte |
| er svarene underveis i                                                      |
| is du velger å avbryte                                                      |
| f.eks. å lukke                                                              |
| et eller trykke på<br>oen og deretter                                       |
| i vil avbryte utfyllingen<br>jon bli borte.<br>Ion inn far du only bor      |
| velge "Send inn"-                                                           |
| er kontrollert og                                                           |
|                                                                             |
|                                                                             |
|                                                                             |
|                                                                             |
|                                                                             |

Bilde ovenfor: Les om «utfylling og bruk»

I dette bilde fyller du/dere navn, adresse og epost. Her kan det også hak av for flere søkere. Deretter trykk «neste»

| orside   | Innledning                      | нје |
|----------|---------------------------------|-----|
| øker(e)  | Tidsrom                         |     |
| nledning | Periode Enkeltdager             |     |
| ontroll  | Kjøretøy                        |     |
|          |                                 |     |
|          |                                 |     |
|          | Søknad for dispensasjon gjelder |     |
|          | ○ Vinter                        |     |

#### Bilde ovenfor: Her haker du av for «periode»

| Forside    | Innledning                                       |            | 🔒 🛛 Hjelp |
|------------|--------------------------------------------------|------------|-----------|
| Søker(e)   | Tidsrom                                          |            |           |
| Innledning | <ul> <li>Periode</li> <li>Enkeltdager</li> </ul> |            |           |
| Kontroll   | Fra og med                                       | Til og med |           |
|            | DD.MM.ÂÂÂÂ                                       | DD.MM.ÂÂÂÂ |           |
|            |                                                  |            | Ny rad    |
|            | Kjøretøy                                         |            |           |
|            | Antall turer                                     |            |           |
|            | 1                                                |            |           |
|            | Søknad for dispensasjon gjelder                  |            |           |
|            | O Vinter<br>● Barmark                            |            |           |

#### Bilde ovenfor:

Under periode må det fylles fra og med dato og til og med dato Sommer er fra og med 1. juli til snøen dekker marka. Vinter er fra og med den dagen du/dere søker til og med 04. mai. <mark>Skriv hva slags kjøretøy som skal benyttes</mark>». Eks ATV, sekshjuling. Under antall turer kan du/dere skrive tallene fra 1-100, dette MÅ fylles. Her må du/dere haker av om det er sommer eller vinter kjøring. Deretter trykk «neste»

|            | <sup>I⊯₂l0g0</sup> Dispensasjon fra lov om motorferdsel i utmark (MF-1)                                                                                                    |
|------------|----------------------------------------------------------------------------------------------------|
| Forside    | Formål 🖨 Hjelp                                                                                                    |
| Søker(e)   |                                                                                                    |
| Innledning | <ul> <li>Hytte eller gamme. Transport/vedlikehold/tilsyn</li> <li>Transport ifm turisme</li> </ul>                                                                            |
| Formål     | Elgjakt                                                                                                    |
| Kontroll   | Gamfiske  Snarefangst  Funksjonshemming  Transport av bagasje/utstyr  Ifm tradisjonell utmarkshøsting, jakt, fiske og bærplukking  Annet  Begrunnelse/utfyllende opplysninger |
|            | ← Forrige → Neste II Avbryt                                                                                                    |

### Bilde ovenfor: Her haker du/dere av det som passer. Begrunnelse/utfyllende opplysninger kan være eks. frakt av materialer til hytta Trykk deretter «<mark>neste»</mark>

| Forside         | Barmarkstraseer                                                                                                    | 🛔 🛛 Hjelp |
|-----------------|----------------------------------------------------------------------------------------------------|-----------|
| Søker(e)        |                                                                                                    |           |
| Innledning      | <ul> <li>Deanuleahki/Tanadalen Spor 1 - Rávnnáluhppu - Njárgasaš</li> <li>Deanuleahki/Tanadalen Spor 4 - Vuollevuohpeniárga - Njárgasaš</li> </ul>            |           |
| Formål          | Deanuleahki/Tanadalen Sport - Itkonjárga - Spor 6     Deanuleahki/Tanadalen Sport - Itkonjárga - Spor 6     Deanuleahki/Tanadalen Sport - Itkonjárga - Spor 6 |           |
| Barmarkstraseer | <ul> <li>Deanlueanki/Tanadalen Spot 6 - Inkovani - Spot 4</li> <li>Deanuleanki/Tanadalen Spot 7 - Hoašširjohka - Njárgasaš</li> </ul>                         |           |
| Saksbehandling  | <ul> <li>Deanuleahki/Tanadalen Spor 8 - Strandmo - Spor 7</li> <li>Deanuleahki/Tanadalen Spor 10 - Geatteveaggi - Geassájávri</li> </ul>                      |           |
| Vodlogg         | Deanuleahki/Tanadalen Spor 11 - Tilknytningsløype mellom spor 10 og spor 13                                                                                   |           |

Bilde ovenfor. Under denne mappen haker du/dere av hvilken traseer du/dere ønsker å benytte.

| Forside         | Barmarkstraseer                                                                                                    | A H | ljelp |
|-----------------|----------------------------------------------------------------------------------------------------|-----|-------|
| Søker(e)        |                                                                                                    |     |       |
| Innledning      | Beskrivelse av eventuell annen kissetsses som det sekes om tillstelse til <sup>4</sup> kisse langs. Kart må vedlegges. <i>Ved</i> iket |     |       |
| Formål          | Beskriverse av eventuen annen kjøretrase som det søkes om unaterse til a kjøre langs. Kalt ma vedlegges. (#ving)                       |     |       |
| Barmarkstraseer |                                                                                                    |     |       |
| Kontroll        |                                                                                                    | 10  |       |
|                 | ← Forrige → Neste II Avbryt                                                                                                    |     |       |

Bilde ovenfor: Her beskriver dere kjøretrase som ikke er på barmarkskart. Eks fra Suolggajotnjalbmi elveløypa til Beaivvasgieddi, da MÅ kart vedlegges. Trykk «neste».

|                | Dispensasjon fra lov om motorferdsel i utmark (MF-1)                                  |         |
|----------------|---------------------------------------------------------------------------------------|---------|
| Forside        | Saksbehandling                                                                        | 🚔 Hjelp |
| Søker(e)       | Behandling (frivillig)                                                                |         |
| Innledning     | <ul> <li>Politisk</li> <li>Administrativt</li> </ul>                                  |         |
| Formål         | Søknad innvilget (frivillig)                                                          |         |
| Saksbehandling | <ul> <li>Ja, som søkt</li> <li>Ja, med endringer/bemerkninger</li> <li>Nei</li> </ul> |         |
| Kontroll       | Bemerkning/begrunnelse (frivillig)                                                    |         |
|                |                                                                                       | li.     |
|                | Dato (frivillig)                                                                      |         |
|                | Underskrift (frivilig)                                                                |         |
|                | Underskrift (frivillig)                                                               |         |
|                | ← Forrige → Neste II Avbryt                                                           |         |

Bilde ovenfor: Dere skal IKKE fylle inn noe her, trykk «neste»

|              | Vedlegg                                                                                                    |                                                                                                    | 🖨 🛛 Hjelp                                         |
|--------------|----------------------------------------------------------------------------------------------------|----------------------------------------------------------------------------------------------------|---------------------------------------------------|
| iker(e)      |                                                                                                    |                                                                                                    |                                                   |
|              | Følgende vedlegg kan være aktuelle:                                                                                                    |                                                                                                    |                                                   |
| ledning      | - Festekontrakt                                                                                                    |                                                                                                    |                                                   |
| rmål         | - Tilsynskontrakt                                                                                                    |                                                                                                    |                                                   |
| inter        | - Kopi av selvangivelse                                                                                                    |                                                                                                    |                                                   |
| ksbehandling | - Vedlikeholdskontrakt                                                                                                    |                                                                                                    |                                                   |
| -            | - Legeerklæring/attest                                                                                                    |                                                                                                    |                                                   |
| dlegg        | - Brukertillatelse, hvert år                                                                                                    |                                                                                                    |                                                   |
|              |                                                                                                    |                                                                                                    |                                                   |
| ntroll       | Trykk på knappen "Bla gjennom" for å sende med filer s<br>legges i en liste under Filnavn. Dersom det skal lastes o<br>knappen "Neste side".                             | om du har tilgang til fra PC-en din. Trykk så på knappen "Legg ved"<br>pp flere filer, må én og én fil velges. Når du er ferdig med å laste op                                                                | . Filen som lastes opp,<br>p filer, trykker du på |
|              | Dersom du ikke har mulighet til å legge ved vedleggene<br>referansenummeret som blir opplyst på kvitteringssiden<br>ettersende og send dokumentene til saksbehandler per | elektronisk, må du ettersende vedleggene til saksbehandler. Ta var<br>etter at du har sendt inn skjemaet. Påfør referansenummeret på ve<br>post. Du finner kontaktinformasjon til saksbehandler under knapper | e på<br>dleggene du skal<br>ı "Hjelp".            |
|              |                                                                                                    | Dra og ellen fler har                                                                                                    | + ∨elg filer                                      |
|              | Vedlegg                                                                                                    | Dra og supp hier her                                                                                                    |                                                   |
|              | Vedlegg                                                                                                    | Dra og supp mer ner i                                                                                                    |                                                   |
|              | Vedlegg                                                                                                    |                                                                                                    |                                                   |

Bilde ovenfor: Her henter du/dere kart som ikke er på barmarkskartet. Det kan være det du/dere har under punkt «beskrivelse av eventuell annen kjøretrase som det søkes om tillatelse til å kjøre langs. Kart må vedlegges».

|                | Dispensasjon fra lov om motorferdsel i utmark (MF-1)                                                   |
|----------------|----------------------------------------------------------------------------------------------------|
| Forside        | Kontroll                                                                                               |
| Søker(e)       | Kontroll                                                                                               |
| Innledning     | Du har fullført et skjema som krever at opplysningene du har avgitt kontrolleres for gyldig svarverdi. |
| Formål         | Trykk på knappen "Kontroller skjema" for å starte skjemakontrollen.                                    |
| Saksbehandling | Send inn Skjema                                                                                        |
| Vedlegg        |                                                                                                    |
| Kontroll       |                                                                                                    |
|                |                                                                                                    |

# Bilde ovenfor: Du/dere bør kontrollere skjema, trykk på «kontroller skjema»

| Kontroll                                           |                                                                                            |                                                                                                    |                                                                                                    |                                                                                                    |                                                                                                    | 🔒 Hjeli                                                                                                    |
|----------------------------------------------------|--------------------------------------------------------------------------------------------|----------------------------------------------------------------------------------------------------|----------------------------------------------------------------------------------------------------|----------------------------------------------------------------------------------------------------|----------------------------------------------------------------------------------------------------|----------------------------------------------------------------------------------------------------|
| Kontroll                                           |                                                                                            |                                                                                                    |                                                                                                    |                                                                                                    |                                                                                                    |                                                                                                    |
| Skjem                                              | aet inneholder                                                                             | 2 spørsmål sol                                                                                                    | n ikke er riktig be                                                                                                    | svart.                                                                                                    |                                                                                                    |                                                                                                    |
| Du må rette opp disse før skjemaet kan sendes inn. |                                                                                            |                                                                                                    |                                                                                                    |                                                                                                    |                                                                                                    |                                                                                                    |
| ← Tilbake                                          | A Send inn                                                                                 | II Avbryt                                                                                                    |                                                                                                    |                                                                                                    |                                                                                                    |                                                                                                    |
| Formål                                             |                                                                                            |                                                                                                    |                                                                                                    |                                                                                                    |                                                                                                    |                                                                                                    |
| Spørsmål                                           |                                                                                            |                                                                                                    |                                                                                                    | Ditt svar                                                                                                    |                                                                                                    |                                                                                                    |
| Begrunnelse                                        | /utfyllende opply                                                                          | /sninger                                                                                                    |                                                                                                    |                                                                                                    |                                                                                                    |                                                                                                    |
| Greitet ma                                         | a tylies ut.                                                                               |                                                                                                    |                                                                                                    |                                                                                                    |                                                                                                    |                                                                                                    |
|                                                    |                                                                                            |                                                                                                    |                                                                                                    |                                                                                                    |                                                                                                    |                                                                                                    |
|                                                    | Kontroll<br>Kontroll<br>Come<br>Du må<br>← Tilbake<br>Formål<br>Begrunnelse<br>O Feltet mi | Kontroll  Kontroll  Skjemaet inneholder Du må rette opp disse  Tilbake Formål Begrunnelse/utfyllende opply Feltet må fylles ut. | Kontroll  Kontroll  Skjemaet inneholder 2 spørsmål som Du må rette opp disse før skjemaet kar  Tilbake A Send inn II Avbryt  Formål  Spørsmål  Begrunnelse/utfyllende opplysninger  Fettet må fylles ut. | Kontroll         Skjemaet inneholder 2 spørsmål som ikke er riktig bes         Du må rette opp disse før skjemaet kan sendes inn.         Tilbake         Tilbake         Spørsmål         Spørsmål         Begrunnelse/utfyllende opplysninger         Pettet må fylles ut. | Kontroll         Kontroll         Skjemaet inneholder 2 spørsmål som ikke er riktig besvart.         Du må rette opp disse før skjemaet kan sendes inn.         Image: Tilbake         Ø Send inn         It Avbryt         Formål         Spørsmål         Begrunnelse/utfyllende opplysninger         Ø Feltet må fylles ut. | Kontroll         Skjemaet inneholder 2 spørsmål som ikke er riktig besvart.         Du må rette opp disse før skjemaet kan sendes inn.            ← Tilbake |

Bilde ovenfor: Det kan forekomme feil, her bør du/dere rette feilene med å trykke på den blå skriften.